# UpdateObjects/400 その他の設定

株式会社ミガロ

RAD事業部

# UD/400 その他の設定

- UpdateObjects/400でその他の設定をみてみ ましょう。
  - #1 UD/400 Configuration
    - UserID/Passwordの設定
  - #2 ファイル再送時の詳細設定
  - #3 ファイル送付の期間設定
  - #4 外字ファイルの送付手順
  - #5 プロダクトグループのUser List
  - #6 ユーザーのGroup List
  - #7 同時接続ユーザー数の設定

#### UD/400 #1 Configurationの設定 (Admin)

| R | 🌾 UpdateObject                    | s/400 Configuratio     | n                          | _ 🗆 🗙      |  |  |
|---|-----------------------------------|------------------------|----------------------------|------------|--|--|
|   | General Server                    | Options Client Options | User Profile               |            |  |  |
|   |                                   |                        |                            |            |  |  |
|   | UD 400 path:                      | C:\UD400               |                            |            |  |  |
|   | Control file:                     | C:\UD400\UD400.INI     |                            |            |  |  |
|   | Host name:                        | OSKAS 💌                | UpdateObjects/400 version: | 3.2.2      |  |  |
|   | Language file: C:\UD400\UD400.UDL |                        |                            |            |  |  |
|   |                                   |                        |                            |            |  |  |
|   |                                   |                        |                            |            |  |  |
|   | <u>Connection</u>                 |                        |                            |            |  |  |
|   | System: C                         | 16-bit 🖲 32-bit        |                            |            |  |  |
|   | Type: TO                          | P/IP                   | IP address: 0.0.0.0        | Port: 5004 |  |  |
|   |                                   |                        | -                          |            |  |  |
|   |                                   | οκ Γ                   | Y Cancel                   |            |  |  |
|   |                                   |                        |                            |            |  |  |

まず、UD/400 Administrator Configurationを立ち上げてください。

「General」、「Server Options」、「User Profile」のタブが使用できます。 (「Client Options」のタブは、 Administratorでは使用できません。)

#### UD/400 #1 Configurationの設定 (Admin) – UserID/Password

| 🔯 UpdateObjects/400 Configuration                                                                                                    |                 |
|----------------------------------------------------------------------------------------------------|-----------------|
| General Server Options Client Options User Profile                                                                                                    |                 |
| UpdateObjects/400 requires a user profile to connect to your AS/400 when runnin<br>Enter here a User ID and Password that is valid for the system below mentionned.<br>Click on the <change> button to validate it.</change> | <sup>9.</sup> Г |
| User Profile:                                                                                                    |                 |
| Host name: OSKAS Change                                                                                                    | Г               |
| User ID: QSECOFR                                                                                                    | (               |
| Password:                                                                                                    | F F             |
| Password verification: Reload                                                                                                    |                 |
|                                                                                                    | -    -          |
| I he user profile is case-sensitive                                                                                                    |                 |
|                                                                                                    |                 |
| OK Cancel E Apply                                                                                                    |                 |
|                                                                                                    |                 |

「User Profile」のタブを開いてください。

「UsreID」にiSeriesのユーザープロファイ ル、「Password」および「Password verification」にパスワードを入力し、 「Change」をクリックしてください。 QSECOFRと同等の権限を持つものを使 用してください。

これで、次回からAdministratorを立ち上 げる時にサインオン画面が表示されなく なります。

## UD/400 #1 Configurationの設定 (Client)

| Ŋ | S UpdateObjects/  | 400 Configuration                      | _ 🗆 X |
|---|-------------------|----------------------------------------|-------|
|   | General Server    | Options Client Options User Profile    |       |
|   |                   |                                        |       |
|   | UD400 path:       | C:\UD400                               |       |
|   | Control file:     | C:\UD400\UD400.INI                     | _     |
|   | Host name:        | OSKAS UpdateObjects/400 version: 3.2.2 | _     |
|   | Language file:    | C:\UD400\UD400.UDL                     | _     |
|   |                   | ·                                      |       |
|   |                   |                                        |       |
|   | <u>Connection</u> |                                        |       |
|   | System: C         | 0 16-bit 💿 32-bit                      |       |
|   | Type: TO          | P/IP IP address: 192.168.0.7 Port: 5   | 004   |
|   | -                 | ,                                      |       |
| - |                   |                                        |       |
|   |                   |                                        |       |

UD/400 User Configurationを立ち上げて ください。

「General」、「Client Options」、「User Profile」のタブが使用できます。(「Server Options」のタブは、Clientでは使用できま せん。)

#### UD/400 #1 Configurationの設定 (Client) - UserID/Password

| 🔯 UpdateObjects/400 Configuration                                                                                                    | Client PCでも同様に、「User Profile」のタ                                                                                                    |
|----------------------------------------------------------------------------------------------------|----------------------------------------------------------------------------------------------------|
| General Server Options Client Options User Profile                                                                                                    | フを開いてください。                                                                                                    |
| UpdateObjects/400 requires a user profile to connect to your AS/400 when runnin<br>Enter here a User ID and Password that is valid for the system below mentionned.<br>Click on the <change> button to validate it.<br/>User Profile:<br/>Host name: OSKAS Change<br/>User ID: TEST Clear<br/>Password: ****<br/>Password: ****</change> | 「UsreID」にiSeriesのユーザープロファイル、「Password」および「Password」なよび「Password」なよび「Password verification」にパスワードを入力し、「Change」をクリックしてください。<br>QSECOFRと同等の権限を持つものを使用してください。 |
| The user profile is case-sensitive                                                                                                    | これで、次回からClientを立ち上げる時に<br>サインオン画面が表示されなくなります。                                                                                                    |
|                                                                                                    |                                                                                                    |

## UD/400 #2 ファイル再送時の設定 (Admin)

| 🔓 UpdateObjects/400 Administrator                                                                    | version Uptions                                                                                                    |  |  |  |  |
|----------------------------------------------------------------------------------------------------|----------------------------------------------------------------------------------------------------|--|--|--|--|
| Usage date:<br>Start date:<br>Limit date:                                                            | On Update:<br>On Use the global option 'Check all files'<br>Check the version number only<br>Check all files of the version<br>Dating on the AS /400                                                                                         |  |  |  |  |
| Before Running parameter:                                                                            | When terminated:         Image: Don't check for errors         Image: Don't check for errors         Image: Don't check the user exit code         Image: Don't check the process exit code         Image: Don't check the process exit code |  |  |  |  |
| After Running parameter:<br>C:¥Ud400¥Bde¥Udmerge.exe<br>Vait for the launched application to termina | When terminated:<br>Onn't check for errors<br>Check the user exit code<br>Check the process exit code                                                                                                    |  |  |  |  |
| Ø ₽K                                                                                                 |                                                                                                    |  |  |  |  |

「On Update」欄を見てください。

「Use the global option "Check all files"」 にチェックを入れると、Client側での設定 に従います。(後述)

「Check the version number only」にチェックを入れると、プロダクトのバージョンだけで送信済みかどうかを判断します。

「Check all files of the version」にチェッ クを入れると、プロダクトのそのバージョ ン内のファイルのタイムスタンプとサイズ を確認して送信済みかどうかを判断しま す。情報が異なれば、再送します。

## UD/400 #2 ファイル再送時の設定 (Client)

| General Server Options Client Options                                                 | Jser Profile                                                                                             |  |  |  |  |  |  |
|---------------------------------------------------------------------------------------|----------------------------------------------------------------------------------------------------|--|--|--|--|--|--|
| 012345                                                                                | 56968 - RAD                                                                                              |  |  |  |  |  |  |
| Client:<br>✓ Show information<br>✓ User reply required on Update<br>✓ Check all files | History recording:<br>On Connect<br>On Disconnect<br>On Execute before Update<br>On Execute after Update |  |  |  |  |  |  |
| Service:<br>Retry on busy<br>Number of loops to run:<br>Time in seconds to wait:<br>0 | Polling Parameter:<br>Activate the option<br>Number of loops to run:<br>Time in minutes to wait:<br>0    |  |  |  |  |  |  |
| ✓ OK X Cancel Apply                                                                   |                                                                                                    |  |  |  |  |  |  |

「Client」欄の「Check all files」にチェッ クを入れると、ファイルのタイムスタン プとサイズを比較して再送するかどう かを判断します。(このオプションが有 効になるのはAdministratorでプロダク トを作成する際に、「Settings」で「Use the global option "Check all files"」に チェックを入れている場合だけです。)

また、「User reply required on Update」 にチェックを入れておくと、メッセージが 表示され、更新処理が必要な場合はメッ セージに対して「OK」をクリックすれば 更新処理が開始され、「Cancel」をクリッ クすれば更新処理は行われません。

| UpdateObjects/400 Administrator - Delphi/400 Application                                                                                                    |                                                                                                    |                                                                                                    |  |  |  |  |
|----------------------------------------------------------------------------------------------------|----------------------------------------------------------------------------------------------------|----------------------------------------------------------------------------------------------------|--|--|--|--|
| Directories                                                                                                    | Selected files:                                                                                                    | Client directories:                                                                                        |  |  |  |  |
| C: []     Udtest     D5     Nonalias     2     Vonalias.exe     Project1.cfg     Project1.dof     Project1.dof     Project1.dpr     Project1.res     Unit1.~rdfm     Unit1.~rdfm     Unit1.cu     Unit1.dfm     Vnit1.dfm     Vnit1.pas | C:\Windows\System32\E32sna.dll<br>C:\Windows\System32\E32tcpip.dll<br>C:\Windows\System32\Tcrtr32.dll<br>C:\Windows\System32\Co40032.dll<br>C:\Windows\System32\Co40032.dll<br>C:\Program Files\Common Files\Borla<br>C:\Program Files\Common Files\Borla<br>C:\Program Files\Common Files\Borla<br>C:\Ud400\Bde\Udmerge.exe<br>C:\Co405\Aliases.cfg<br>C:\Udtest\D5\New\Withalias.exe<br>C:\Udtest\D5\Nonalias\Nonalias.exe | *SYSDIR<br>*SYSDIR<br>*SYSDIR<br>*SYSDIR<br>*BDEDIR<br>*BDEDIR<br>*INSDIR\Bde<br>*WRKDIR<br>*MAIN<br>*MAIN |  |  |  |  |
|                                                                                                    | •                                                                                                    | •                                                                                                    |  |  |  |  |
| Mask: .*                                                                                                    | <u>S</u> ettings <u>A</u> lias                                                                                                    | SYSDIR 💌                                                                                                   |  |  |  |  |
| Version:<br>5.1.34                                                                                                    | Launching a program before Update:                                                                                                    | *MAIN directory definition:<br>C:\Delphi                                                                   |  |  |  |  |
| C Version      Release                                                                                                    | Launching a program after Update:<br>"C:\Ud400\Bde\Udmerge.exe"                                                                                                    | LploadClose                                                                                                |  |  |  |  |
| Upload mode C:¥Windows¥Syste                                                                                                    | 11 selected file(s)                                                                                                    |                                                                                                    |  |  |  |  |

各プロダクトを開き、「Settings」 をクリックしてください。

| 🖧 UpdateObjects/400 Administrator -                                                                   | Version Options                                                                                                    |  |  |  |
|----------------------------------------------------------------------------------------------------|----------------------------------------------------------------------------------------------------|--|--|--|
| Usage date:<br>Start date:<br>Limit date:                                                             | On Update:<br>C Use the global option 'Check all files'<br>C Check the version number only<br>C Check all files of the version<br>on the AS/400                                                     |  |  |  |
| Before Running parameter:                                                                             | When terminated:           Image: Don't check for errors           Image: Don't check for errors           Image: Don't check the user exit code           Image: Don't check the process exit code |  |  |  |
| After Running parameter:<br>C:¥Ud400¥Bde¥Udmerge.exe<br>Wait for the launched application to terminat | When terminated:<br>O Don't check for errors<br>O Check the user exit code<br>te     O Check the process exit code                                                                                  |  |  |  |
| <u>ō</u> ĸ                                                                                            |                                                                                                    |  |  |  |

「Usage date」欄で、このプロダクトの送 付期間を指定することができます。

| •••UpdateObjects/400 Administrator -                              | Ve | rsio | n Oj | otio                  | ns                            |                            |                       | _ 🗆 ×      |  |
|-------------------------------------------------------------------|----|------|------|-----------------------|-------------------------------|----------------------------|-----------------------|------------|--|
| Usage date:                                                       | <  |      | 5)   | 20                    | 03                            |                            | >                     | all files' |  |
| Start date:                                                       | Β  | 月    | 火    | 水                     | *                             | 金                          | ±                     | div.       |  |
| Limit date:                                                       | 4  | 5    | 6    | 7                     | 1                             | 2                          | 3                     |            |  |
|                                                                   | 11 | 12   | 13   | 14                    | 15                            | 16                         | 17                    |            |  |
| Zip files before upload                                           | 18 | 19   | 20   | 21                    | 22                            | 23                         | 24                    |            |  |
| J•                                                                | 25 | 26   | 27   | 28                    | 29                            | 30                         | 31                    |            |  |
|                                                                   |    |      |      |                       |                               |                            |                       |            |  |
| Before Running parameter:                                         |    |      |      | Wher                  | n terr                        | ninat                      | ed:                   |            |  |
|                                                                   |    |      |      | On't check for errors |                               |                            |                       |            |  |
|                                                                   |    |      |      | Ċ ¢                   | Check the user exit code      |                            |                       |            |  |
| Wait for the launched application to terminate                    |    |      |      |                       | heck                          | < the                      | the process exit code |            |  |
| After Running parameter:                                          |    |      |      | Wher                  | n terr                        | ninat                      | ed:                   |            |  |
| C:¥Ud400¥Bde¥Udmerge.exe                                          |    |      |      | On't check for errors |                               |                            |                       |            |  |
|                                                                   |    |      |      |                       |                               | C Check the user exit code |                       |            |  |
| $\overline{igvee}$ Wait for the launched application to terminate |    |      |      |                       | C Check the process exit code |                            |                       |            |  |
|                                                                   |    |      |      |                       |                               |                            |                       |            |  |

「Start date」や「Limit date」に日付を直 接打ち込むこともできますし、右横のカ レンダーボタンをクリックすることによっ て、カレンダーを表示させ、そこから日 付を選択することもできます。日付選択 後は、もう一度同じカレンダーボタンをク リックすると、カレンダーが閉じます。

| UpdateObjects/400 Administrator -<br>Usage date:<br>Start date: 2003/05/22<br>Limit date: 2003/05/29 | Version Options     On Update:     Use the global option 'Check all files'     Gheck the version number only     Check all files of the version                                                                                                    |  |  |  |  |  |
|----------------------------------------------------------------------------------------------------|----------------------------------------------------------------------------------------------------|--|--|--|--|--|
| Before Running parameter:                                                                            | When terminated:           Image: Don't check for errors           Image: Don't check for errors |  |  |  |  |  |
| After Running parameter:<br>C:¥Ud400¥Bde¥Udmerge.exe<br>Vait for the launched application to termina | When terminated:<br>O Don't check for errors<br>Check the user exit code<br>te     O Check the process exit code                                                                                                    |  |  |  |  |  |
|                                                                                                    |                                                                                                    |  |  |  |  |  |

このように設定すると、プロダクトの送付は「2003/05/22」~「2003/05/29」までの期間に限定されます。

### UD/400 #4 外字ファイルの送付手順 (AS→PC)

AS/400で作成した外字ファイルを各クライアント に配布してみましょう。

 AS/400で作成した外字ファイルをAdministratorにダウ ンロードしてください。

(ASから外字ファイルをPCにダウンロードする方法をご存じない方は、次のスライドをご参照ください。)

## UD/400 #4 外字ファイルの送付手順 (AS→PC)

- 1. AS/400で、 STRFMAコマンドを実行。フォント管理援助機能 (FMA)を 起動。
- 2. オプション3「DBCSフォントテーブルへのユーザー定義文字のコピー」を選択。
- 「コピー先ユーザーフォントファイル」= USRFNT、「コピー先エクステンション」= FNT を指定、実行キー押下。
- STRDBG UPDPROD(\*NO)と入力して 実行キー押下。デバッグモードでもう一度上記2、 3の操作を実行。
- 5. メッセージが2つ表示されるが、実行キーで応答。
- 6. CPF4203 のエラーメッセージに対して、C(キャンセル)で応答。
- 7. メッセージ「ユーザーフォント作業ファイルを割り振ることはできない」に対して F12を押下。
- 8. ENDDBG でデバッグモードを終了。
- 9. 以上の処理によって生成されたQTEMP/QFMAUSRを別のライブラリーへコピー。
- 10. そのライブラリーのファイルを「無変換」でPCへダウンロード。
- 11. Pcomm の gaijicnv.exe を起動してファイルを変換。
- 12. 変換されたファイルを Windows の「外字エディタ」の「ビットマップフォントの取 りこみ」で取り込む。

| 🔓 UpdateObjects/400 Administrator        |                  |         |                        |                |  |  |  |
|------------------------------------------|------------------|---------|------------------------|----------------|--|--|--|
| <u>F</u> ile <u>O</u> ption <u>H</u> elp |                  |         |                        |                |  |  |  |
| List of products:                        | AS/400 Location: |         |                        |                |  |  |  |
| AS/400 Library                           | Version          | # Files | Product title          | OSKAS 🔽        |  |  |  |
| UDDELPHI                                 | 5.1.34           | 11      | Delphi/400 Application |                |  |  |  |
| UDGAIJI                                  | 1.0.0            | 2       | GAIJI                  | Product:       |  |  |  |
| -                                        |                  |         |                        | Add            |  |  |  |
|                                          |                  |         |                        |                |  |  |  |
|                                          |                  |         |                        |                |  |  |  |
|                                          |                  |         |                        | <u>R</u> emove |  |  |  |
|                                          |                  |         |                        |                |  |  |  |
|                                          | Content:         |         |                        |                |  |  |  |
|                                          | View             |         |                        |                |  |  |  |
| Library: UDGAIJI                         |                  |         |                        |                |  |  |  |
| Product: GAIJI                           | Product: GAIJI   |         |                        |                |  |  |  |
| ,                                        |                  |         |                        |                |  |  |  |
| Management:                              |                  |         |                        |                |  |  |  |
| Product Group                            |                  | ser     | History Export         | 👖 <u>E</u> xit |  |  |  |
|                                          |                  |         |                        |                |  |  |  |
|                                          |                  |         |                        | 2 product(s)   |  |  |  |
|                                          |                  |         |                        | E productor    |  |  |  |

まず、Administratorにダウンロー ドされた外字ファイルEUDC.eufと EUDC.tteを、fontsフォルダから他 のワーク用フォルダにコピーしてく ださい。DOSプロンプトでcopyコマ ンドを使用してください。UD/400 のプロダクトにファイルを登録する ウィンドウにはfontsフォルダは表 示されません。

例) copy c:¥Windws¥Fonts¥EUDC.\*

c:¥UDTEST

UD/400 Administratorで、外字ファイ ル送付用の新規プロダクトを作成し てください。

| 💑 UpdateObjects/400 Administrator - GAIJI                                                              |                                                             |                                                                                                    |  |  |  |  |  |
|----------------------------------------------------------------------------------------------------|-------------------------------------------------------------|----------------------------------------------------------------------------------------------------|--|--|--|--|--|
| Directories                                                                                            | Selected files:<br>C:\Udtest\Eudc.euf<br>C:\Udtest\Eudc.tte | Client directories:<br>*FONDIR<br>*FONDIR                                                                                                    |  |  |  |  |  |
| D5<br>CONFIG1.EXE<br>CPYPTE.EXE<br>FUDC FUE                                                            |                                                             |                                                                                                    |  |  |  |  |  |
| EUDC TTE     >       Project1.exe     >>       Setup Delphi5.1 Japan D     >>       taketest.ttc     < |                                                             |                                                                                                    |  |  |  |  |  |
| UPDATE.EXE                                                                                             |                                                             |                                                                                                    |  |  |  |  |  |
| Mask: ×.*                                                                                              | <u>S</u> ettings                                            | FONDIR                                                                                                    |  |  |  |  |  |
| Version:                                                                                               | Launching a program before Update:                          | *MAIN directory definition:<br>C:\Gaiji                                                                                                    |  |  |  |  |  |
|                                                                                                    | Launching a program after Update:                           | Deliver States States S |  |  |  |  |  |
| pload mode C:¥Udtest¥Eudc.tte 2 selected file(s)                                                       |                                                             |                                                                                                    |  |  |  |  |  |

適当なフォルダにコピーした EUDC.eufとEUDC.tteを選択してく ださい。また、その時に「Client directories」を「\*FONDIR」にして おくと、送付先PCのfontsディレク トリに書込まれます。

(※「\*FONDIR」は予約語です。)

「Upload」ボタンをクリックして、ファ イルをプロダクトに登録してくださ い。

| ÷ | • UpdateObje       | cts/400 Ad | ministr | ator – Product Group   |     |                |
|---|--------------------|------------|---------|------------------------|-----|----------------|
| L | ist of product gro | oups:      |         |                        |     |                |
| Γ | Group ID           | # products | # users | Group title            | (   | <u>C</u> reate |
|   | DELPHI             | 1          | 0       | Dephi/400 Applications |     | Modify         |
|   | GAIJI              | 1          | 1       | GAIJI                  |     | Berry          |
| ŀ |                    |            |         |                        |     | <u>H</u> emove |
|   |                    |            |         |                        |     | <u>V</u> iew   |
|   |                    |            |         |                        |     |                |
|   |                    |            |         |                        |     | User list      |
|   |                    |            |         |                        |     |                |
|   |                    |            |         |                        |     |                |
|   | •                  |            |         | Þ                      |     | 👖 Close        |
|   |                    |            |         |                        |     |                |
|   |                    |            |         |                        | 2 ( | groups(s)      |

メインメニューから「Product Group」 をクリックして、左図のような Product Groupのウィンドウを表示 させてください。

「Create」ボタンをクリックしてください。

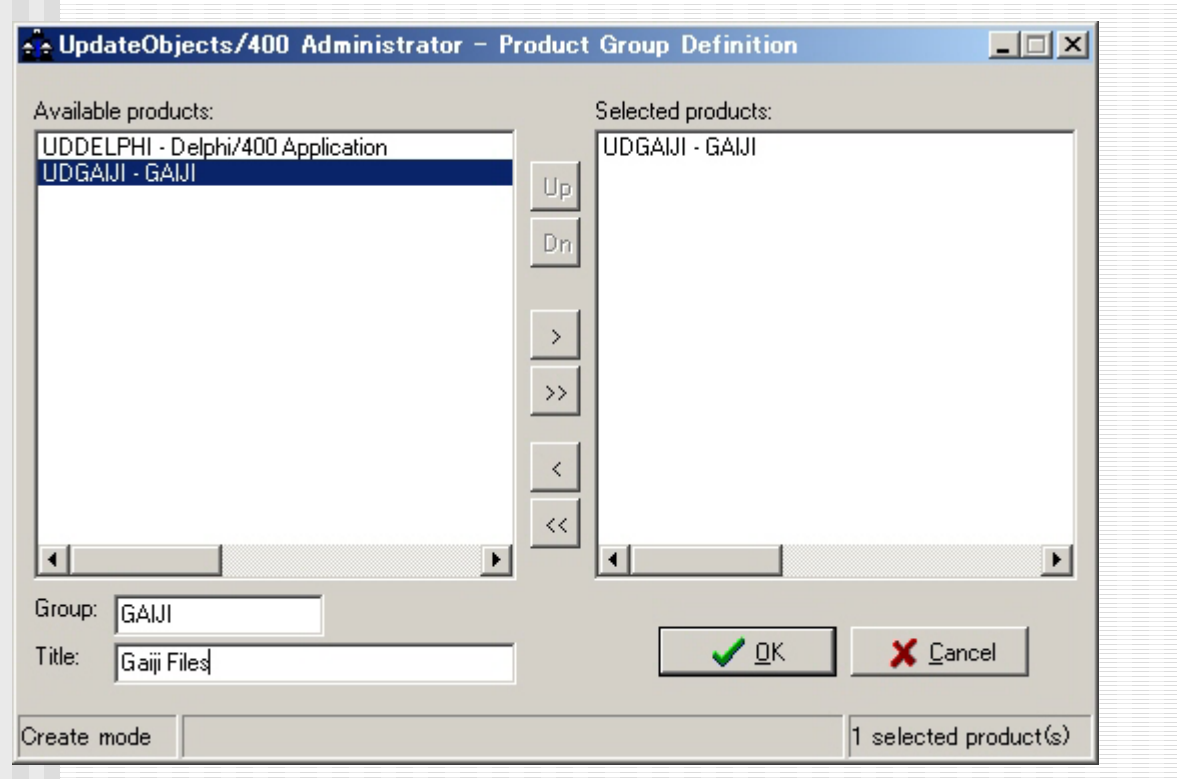

左枠「Available products」から外 字ファイル用のプロダクトを選択 し、「>」ボタンをクリックして右枠 「Selected products」に表示させ てください。

「OK」ボタンをクリックしてください。

| 👍 UpdateObjects/400 Admin | nistrator – User Info |                           |
|---------------------------|-----------------------|---------------------------|
| List of Users:            |                       |                           |
| User name                 | # Groups              | User ID Modify            |
| RAD                       | 1                     | 0123456968 <u>R</u> emove |
|                           |                       | iew                       |
|                           |                       | <u>D</u> etail            |
|                           |                       | <u>G</u> roup list        |
|                           |                       | Usage                     |
|                           |                       |                           |
|                           |                       | 1 user(s)                 |

メインメニューから「User」をクリッ クしてください。

左図のようなユーザーのウィンド ウでユーザーを選択し、「Modify」 をクリックしてください。

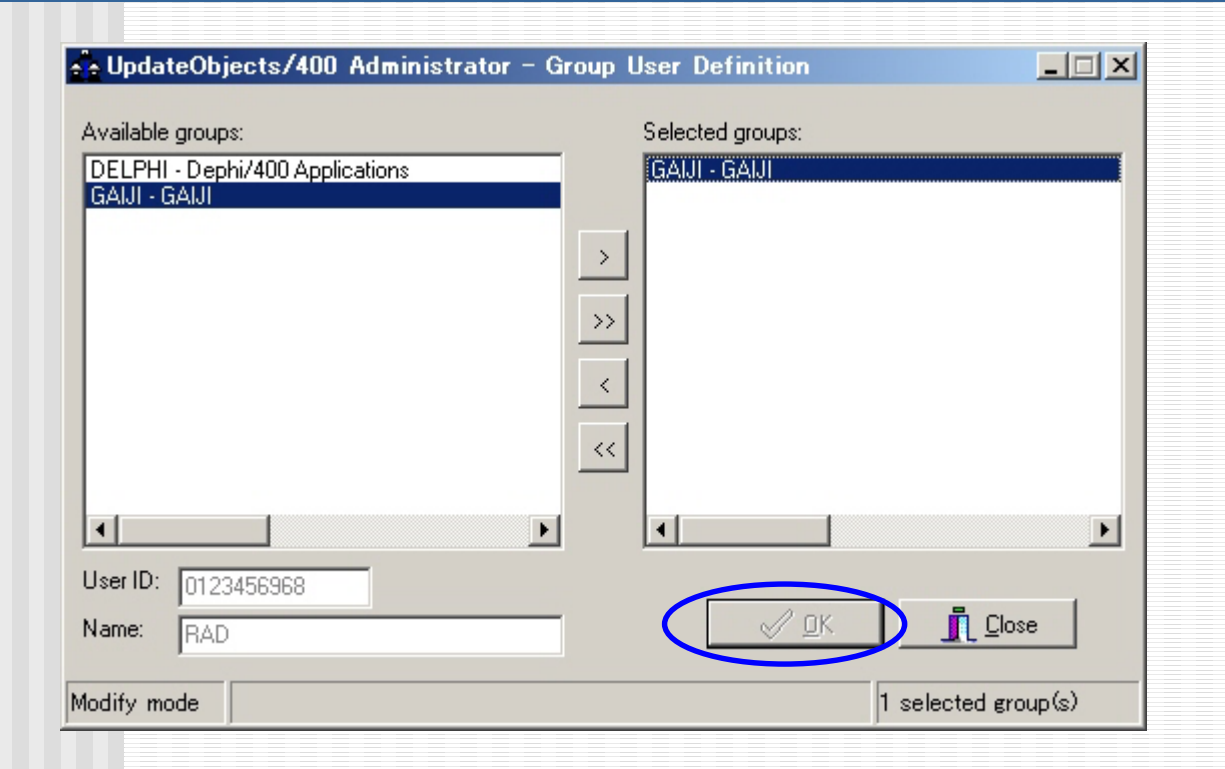

左枠「Available groups」から外字 ファイルのプロダクトグループを 選択し、「>」ボタンで右枠 「Selected groups」に表示させてく ださい。 プロダクトグループがユーザーに リンクされます。

「OK」ボタンをクリックしてください。

| Eile Option Help                                                                                                    |                             | これで外字ファイル送付の手順                                                                                                    |
|----------------------------------------------------------------------------------------------------|-----------------------------|----------------------------------------------------------------------------------------------------|
| List of products:   AS/400 Library Version # Files Product title   UDDELPHI 5.1.34 11 Delphi/400 Application   UDGALII 1.0.0 2 GALII     Library: UDGALII Import new objects   Product: | AS/400 Location:<br>OSKAS   | あとはClientでUD/400を実行し、<br>ファイルを受信してください。<br>受信後、各クライアントの「外字エ<br>ディタ」で「フォントのリンク」を実<br>行してください。各クライアントで、<br>配布した外字ファイルを使用でき<br>るようになります。 |
| Management:<br>Product Group User History Export                                                                                                    | <u>Exit</u><br>2 product(s) |                                                                                                    |

## UD/400 #5 プロダクトグループの User List (Admin)

| Li | UpdateObje | ects/400 Ad | ministr | ator – Product Group   |  | <u> </u>       |
|----|------------|-------------|---------|------------------------|--|----------------|
| Г  | Group ID   | # products  | # users | Group title            |  | <u>C</u> reate |
|    | DELPHI     | 1           | 0       | Dephi/400 Applications |  | Modifu         |
|    | GAIJI      | 1           | 1       | GAIJI                  |  | <u> </u>       |
|    |            |             |         |                        |  | <u>R</u> emove |
|    |            |             |         |                        |  | ⊻iew           |
| 90 |            |             |         |                        |  | Close          |
|    |            |             |         |                        |  |                |

プロダクトグループのウィンドウに 「User List」ボタンがあります。

選択されたプロダクトグループに リンクされているユーザーのリス トが表示されます。

## UD/400 #6 ユーザーのGroup List (Admin)

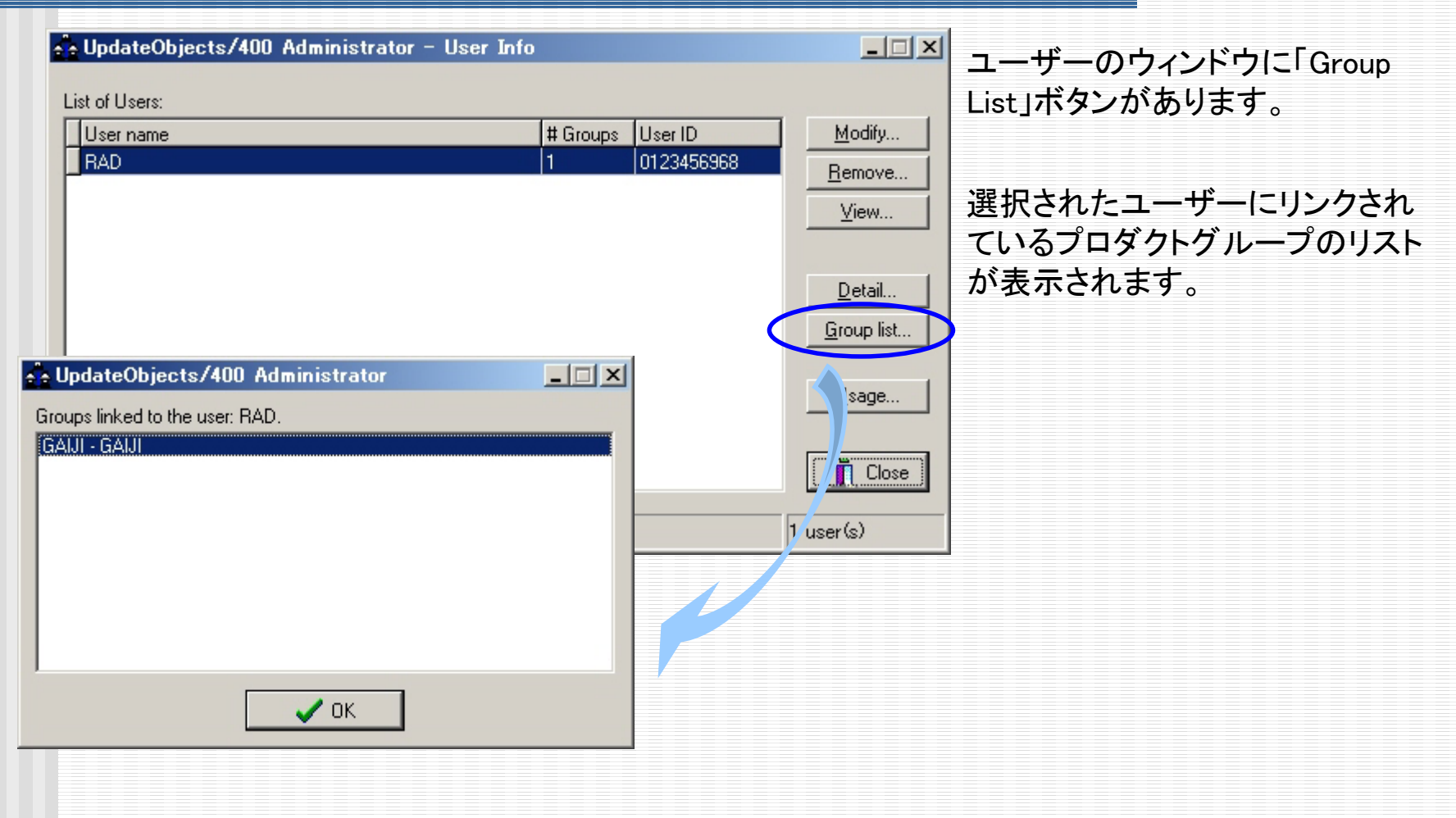

## UD/400 #7 同時接続ユーザー数の 設定 (Admin)

| 🖧 UpdateObjects/400 Administrator – User Info |                    |
|-----------------------------------------------|--------------------|
| List of Users:                                |                    |
| User name # Groups User ID                    | <u>M</u> odify     |
| RAD  1  0123456968                            | <u>R</u> emove     |
|                                               | ⊻iew               |
|                                               |                    |
|                                               | <u>D</u> etail     |
|                                               | <u>G</u> roup list |
|                                               |                    |
|                                               | <u>U</u> sage      |
|                                               |                    |
|                                               |                    |
| User access:                                  | 1 user(s)          |
| PC Client licences : 5                        |                    |
| Current usage limit: 2                        |                    |
| New usage limit :                             |                    |
|                                               |                    |
|                                               |                    |
|                                               |                    |

ユーザーのウィンドウに「Usage」 ボタンがあります。

この設定で、iSeriesに同時に接 続できるClientの台数を制限でき ます。ここに指定された数を超え るクライアントが接続しようとする と、クライアント側で「no resource available」のメッセージウィンドウ が表示されます。

「New usage limit」に接続できる 台数を設定し、「Apply」ボタンをク リックしてください。「PC Client licences」を超える台数の指定は できません。また、「0」を指定する と、「制限なし」の意味になるので ご注意ください。

#### UD/400 その他の設定

いかがでしたでしょうか。
 UpdateObjects/400その他の設定については、以上で終了です。何か疑問など持たれたでしょうか?このように、大変簡単に設定できますので、エンドユーザーの皆様にもお気軽にお使いいただくことができます。

ご質問等ございましたら(株)ミガロまで!

どうも有難うございました。